# COM ESCRIURE UNA PRESENTACIÓ amb EMACS i Org mode

Manel Sales

#### 16 d'octubre de 2016

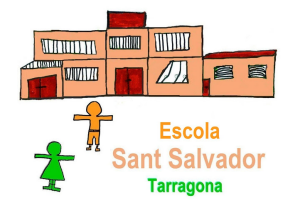

Manel Sales

COM ESCRIURE UNA PRESENTACIÓ 16 d'octubre de 2016

2016 1 / 30

Sac

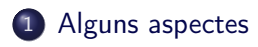

- 2 Comencem a fer Presentacions
- 3 Editant les presentacions

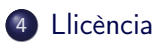

Manel Sales

COM ESCRIURE UNA PRESENTACIÓ 16 d'octubre de 2016

≣► ≣ ৩৭৫ le 2016 2 / 30 A continuació explicarem com fer una presentació de manera molt senzilla a partir de notes, usant:

- Org mode i
- Emacs
- i LATEX (classe Beamer).

Són eines lliures que ens permeten a partir d'unes marques senzilles, realitzar presentacions en PDF que podem veure en qualsevol ordinador *exactament* com nosaltres el veiem al nostre.

A partir d'un text pla, i editant-lo amb Org mode, ens permet amb un llenguatge de marques molt senzill, crear i editar presentacions. Això ens dóna molts avantatges:

- No cal saber LATEX per començar, tot i que amb el temps ens facilitarà molt la feina.
- A partir d'unes notes tenim un document de qualitat:
  - podem moure les diapositives
  - podem afegir taules, imatges,....
  - podem crear un índex de treballar i fer un seguiment de la feina
  - podem exportar-ho a altres formats (html, odt,  $\[MTEX...\]$ )

- Tenir una instal·lació de  $\ensuremath{\mathbb{E}} \ensuremath{\mathsf{T}} \ensuremath{\mathsf{E}} \ensuremath{\mathsf{X}} \ensuremath{\mathsf{T}} \ensuremath{\mathsf{E}} \ensuremath{\mathsf{X}} \ensuremath{\mathsf{T}} \ensuremath{\mathsf{E}} \ensuremath{\mathsf{X}} \ensuremath{\mathsf{T}} \ensuremath{\mathsf{E}} \ensuremath{\mathsf{X}} \ensuremath{\mathsf{T}} \ensuremath{\mathsf{E}} \ensuremath{\mathsf{X}} \ensuremath{\mathsf{T}} \ensuremath{\mathsf{E}} \ensuremath{\mathsf{X}} \ensuremath{\mathsf{E}} \ensuremath{\mathsf{X}} \ensuremath{\mathsf{E}} \ensuremath{\mathsf{X}} \ensuremath{\mathsf{E}} \ensuremath{\mathsf{X}} \ensuremath{\mathsf{E}} \ensuremath{\mathsf{X}} \ensuremath{\mathsf{E}} \ensuremath{\mathsf{X}} \ensuremath{\mathsf{E}} \ensuremath{\mathsf{E}}$
- Tenir instal·lat Emacs i Org mode (per fer la exportació)

∃ ► 3

5 / 30

La primera diapositiva és el títol. Normalment hi posem el títol, l'autor i la data:

• el títol del document

#+TITLE: Posem el títol del document

(si no el posem, no ens apareixerà a la presentació)

el nom de l'autor/a
 #+AUTHOR: Nom i Cognom

イロト イポト イヨト イヨト

1

999

7 / 30

## • la data

#+DATE: 16 d'octubre de 2016
(podem usar la macro de LATEX macro \today, o escriure directament
today)

3

\* E > < E >

Pots escriure posant el text entre marques, així tenim **bold**, *italic*, <u>underlined</u>, verbatim, code '+strike-through+' i també pode posar una línia de codi:

codi

\*bold\*
/italic/
\_underlined\_
=verbatim=
~code~
+strike-through+

: codi

9 / 30

Si no volem que surti alguna part del títol, podem afegir a les opcions nil, per exemple:

#+OPTIONS: author:nil

*Es poden incloure moltes més coses (email, logos, nomde centre...), però aquest taller és només per fer un inici...* 

les presentacions festes amb Org mode aprofiten els títols per marcar cada diapositiva. Per defecte...

- els títols que marquem amb un '\*' esdevenen cada diapo
- Els nivells inferiors formaran part de blocs i altres estructures de la diapo
- la diapo de la taula de continguts (toc) es crea sola

Si no volem que aparegui la taula de continguts, llavors a les opcions posem nil:

```
#+OPTIONS: toc:nil
* Diapo 1
el contingut
** bloc
blocs interns
```

▲ 臣 ▶ ▲ 臣 ▶ 三臣 → りへ(?)

Podem crear una llista:

- item 1
- item 2
- item 3

igual com ho fem amb el mode Org:

- \* A title
- item 1
- item 2
- item 3

Image: Image: Image:

化氯化 化氯化

podem afegir imatges:

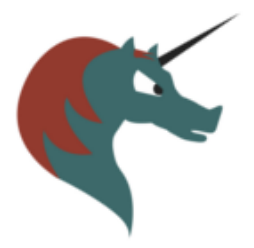

#+ATTR\_LaTeX: :width 100
 [[file:imatges/orgmode.png]]

Manel Sales

COM ESCRIURE UNA PRESENTACIÓ 16 d'octubre de 2016

王 シへで 13/30

imatge online

si exportem a html podem usar imatges de la web:

file:https://www.gnu.org/software/emacs/images/emacs.png

si exportem a PDF

hem de tenir les imatges en local

#+ATTR\_LaTeX: :width 100
[[file:imatges/orgmode.png]]

14 / 30

A les opcions #+OPTIONS: podem canviar l'opció H al nivell que volem els títols, per exemple a 2:

#+OPTIONS: H:2 toc:t

així tenim que ara el primer nivell esdevé seccions i el segon nivell són les diapos.

el comentaris es fan amb # seguit d'un espai al davant d'una frase... així no surt la frase a l'exportar-se.

http://orgmode.org/manual/Comment-lines.html

C-x C- f introdueix notes de peu i genera un apartat de notes de peu:

```
text amb nota de peu[fn:1]
text dos[fn:2]
```

```
* footnotes
[fn:1] nota 1
[fn:2] nota 2
```

C-u C-c C-x f més opcions de notes de peu

ㅋㅋ ㅋㅋㅋ ㅋ

Carreguem el mode amb:

M-x org-beamer-mode RET

Si volem que es carregui directament a l'obrir el fitxer escrivim al principi:

#+STARTUP: beamer

ヨト イヨト ニヨ

El primer, agafem un document ja fet amb Org mode, ens posem al principi

| escrivim:                                                           |
|---------------------------------------------------------------------|
| #+STARTUP: beamer                                                   |
|                                                                     |
| teclegem:                                                           |
| C-c C-e #                                                           |
|                                                                     |
| i demanem amb la tecla TAB l'opció default                          |
| Omplim l'autor, títol, data i d'altres aspectes i ja podem exportar |

Image: A matrix

A E F A E F

El primer que es cal és carregar el mode menor Beamer per a org-mode. Si no el tenim iniciat, ho podem activar teclejant:

M-x org-beamer-mode

ara ja tenim unes comandes extra al menú de l'exportació de LATEX

- C-c C-e 1 B Export as LATEX buffer (Beamer).
- C-c C-e 1 b Export as  $\[MT_EX]$  file (Beamer).
- C-c C-e 1 P Export as PDF file (Beamer).
- C-c C-e 1 O Export as PDF file and open (Beamer).

(ロト (四) (ヨト (ヨト ) ヨー ろくぐ

Usem beamerarticle, per exemple:

#+startup: beamer
#+LaTeX\_CLASS: article
#+LaTeX\_CLASS\_OPTIONS: [a4paper,twoside,11pt]
#+BEAMER\_THEME: default
#+LATEX\_HEADER: \usepackage{beamerarticle}

▲ 車 ▶ ▲ 重 → ○ � ○ � ○

Executem la comanda:

```
M-x org-odt-export-to-odt
```

Ara si volem exportar de nou només cal

• C-c C-e o

i ja podem exportar-ho a odt

프 문 문 프 문 프 프

## https://bitbucket.org/josemaria.alkala/odt2org/wiki/Home

Manel Sales

COM ESCRIURE UNA PRESENTACIÓ 16 d'octubre de 2016 23 / 30

nac

∃ ► 3

Podem exportar a altres llenguatges de marques usant pandoc, per exempe si volem en llenguatge MediaWiki:

pandoc -s -S -t mediawiki --toc document.org -o document.wiki

més informació a la pàgina de Pandoc

(ロト (四) (ヨト (ヨト ) ヨー ろくぐ

Podem incloure altres documents en un document principal, usant #+INCLUDE::

#+INCLUDE: "CAPITOL1.org"
#+include: "CAPITOL2.org"
#+include: "CAPITOL3.org"

(B) (B)

Per incloure una taula usem el format típic d'orgmode:

|   | а | b | С |
|---|---|---|---|
| х | 1 | 2 | 3 |
| у | 4 | 5 | 6 |
| z | 7 | 8 | 9 |

L'exemple del codi a escriure:

Image: A matrix

#### exportem una taula de full de càlcul a cvs

- M-x org-table-import
- i escrivim la taula amb el nom

A E F A E F

- editor online d'orgmode i altres llenguatges de marques http://markup.rocks
- Sublime Text editor, with Org syntax https://github.com/danielmagnussons/orgmode
- orgmode a l'editor atom https://atom.io/packages/org
- orgzly per a android http://www.orgzly.com

questions

https://stackoverflow.com/questions/tagged/org-mode

- documentació http://orgmode.org/manual/index.html
- comunitat http://orgmode.org/worg/
- exemples i receptes http:

//ehneilsen.net/notebook/orgExamples/org-examples.html

• Basat en reference card org-beamer de Fabrice Niessen

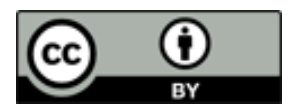

Aquesta obra està subjecta a una llicència de Reconeixement 4.0 Internacional de Creative Commons

## Sou lliure de:

- Compartir copiar i redistribuir el material en qualsevol mitjà i format
- Adaptar remesclar, transformar i crear a partir del material per a qualsevol finalitat, fins i tot comercial.